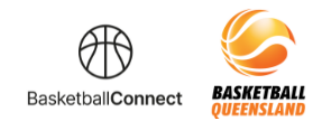

# BASKETBALL QUEENSLAND BASKETBALL CONNECT FAQ GUIDE

The new competitions platform designed for the Queensland basketball community.

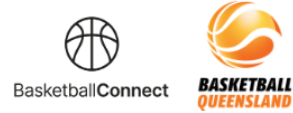

## BASKETBALL QUEENSLAND BASKETBALL QUEENSLAND BASKETBALL CONNECT

#### WHAT IS BASKETBALL CONNECT?

Basketball Connect is an intuitive and intelligent platform designed for the Queensland basketball community. Basketball Connect provides a comprehensive technology solution that has been designed to make administering, managing, participating, and spectating Basketball easier.

The Basketball Connect solution is extremely comprehensive and covers all technical aspects of running and administering Basketball competitions. From a sophisticated yet easy-to-use registration platform to a match day app, the Basketball Connect solution will help deliver a world-class Basketball experience to the entire Basketball Queensland community.

#### WHAT ARE THE BENEFITS OF BASKETBALL CONNECT?

The Basketball Connect match day app offers significant benefits including:

- · Easy to find matches with google locations
- Automated notifications when matches are postponed, cancelled, moved or forfeited
- Ability to communicate with your entire Basketball community via notifications, email or the news feature
- In-app chat function which can be used by administrators, coaches, and team managers removing the need for Whatsapp and TeamApp
- Electronic match day player sign-on
- Ability for coaches and team managers to organise training, team events and other activities in app
- Ability for players to respond with their availability for matches and training
- Integrated eCommerce function
- Detail match and player statistics
- Real-time Draw and Ladder
- Real-time incident tracking

#### WHY ARE WE USING BASKETBALL CONNECT?

Basketball Queensland has partnered with World Sport Action (WSA) to provide their technology solution, Basketball Connect to the Queensland basketball community, to improve how basketball is managed, played, scored and spectated.

Basketball Connect is so comprehensive, it covers all aspects of running and administering basketball and removes the need to use different systems for different functions e.g. Teampay for payments, refbook for referee rosters, other apps for communication and team messages (WhatsApp, jeja etc). Everything can be managed in Basketball Connect.

With any significant change there will be an adjustment period as administrators, volunteers, coaches, officials and participants learn the system. During this time World Sport Action is also listening to feedback and will respond by making adjustments to ensure that Basketball Connect can realise its full potential as a platform for basketball.

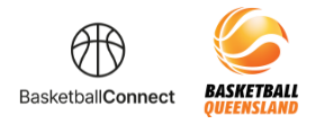

### **CONTENTS**

|                                                          | Page |
|----------------------------------------------------------|------|
| Why do I need to claim my profile?                       | 4    |
| I've paid the BQ Fee, Do I have to pay it again?         | 5    |
| Can I use a Government Voucher?                          | 5    |
| How do I update my payment methods?                      | 5    |
| My payment had failed, how do I retry a payment?         | 9    |
| How do I hide/unhide details from the public statistics? | 11   |
| How do I follow a team?                                  | 13   |
| Can I invite players to a team?                          | 15   |

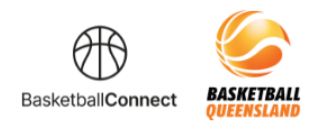

#### WHY DO I NEED TO CLAIM MY PROFILE?

Your data from Game Day has been imported to Basketball Connect, including details of your Basketball QLD registration fees. Using the same details to register on Basketball Connect will find your details so you can "claim your profile". This will ensure that Basketball QLD fees are charged correctly and ensure there are no duplicate records.

To claim your profile use the same details used in Game Day such as first name, surname, DOB, mobile and email. When you register in Basketball Connect, an SMS or email will be sent with a code to claim your profile. Refer to the Registration Guide for more information.

#### I DONT KNOW MY GAMEDAY DETAILS?

Log into Gameday and check your account details, copy, or type this address into your browser to log in: <u>https://passport.mygameday.app//login/</u>

Your Association will also be able to provide this.

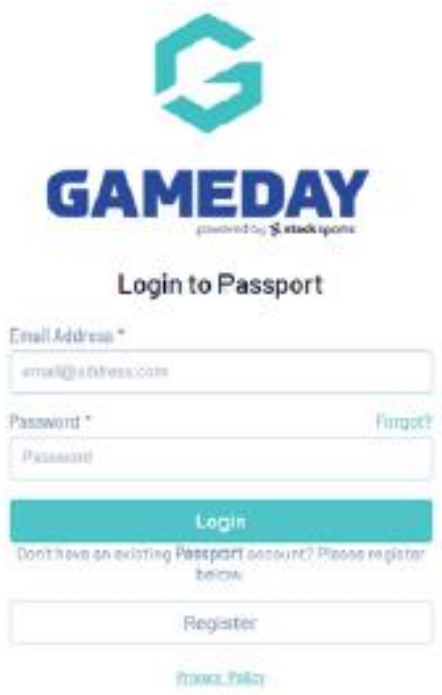

C Convertight Borneting, A4 rights looer less

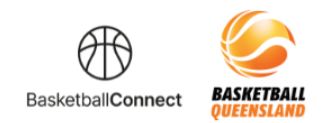

#### I'VE ALREADY PAID THE BQ FEE, DO I HAVE TO PAY IT AGAIN?

The Basketball QLD registration fee expires every 365 days. Current BQ registration information has been uploaded into Basketball Connect from Gameday.

For memberships that expire DURING the season that you are registering to, users will need to pay the BQ fee again. The new BQ fee period of 365 days will activate on the date the old membership expires.

E.G. PLAYER BOB has a valid BQ registration that expires on 1/6/23 however the season that BOB is registering into ends on the 30/09/2023. BOB will need to pay the BQ fee again upfront when registering on Basketball Connect. The new 365 day membership will begin on 2/6/23 and end on 1/6/24

For memberships that expire AFTER the Season that you are registering to, the BQ fee will fee will not be due.

For new users on Basketball Connect or if you have not claimed your profile, you will need to pay the BQ Fee.

Participants will no longer need a reminder to pay their BQ fee during a competition as all memberships will be valid for the length of the season.

#### **CAN I USE GOVERNMENT VOUCHERS?**

Basketball QLD Associations accept QLD Government Vouchers and your Association will be able to guide you on the process.

#### HOW DO I UPDATE MY PAYMENT METHODS?

Open the Mobile App

**Step 1:** Make sure you are logged into the app > Click'More' (Bottom Right).

| 6 <b>711:</b> 36                                                          | ant≎∎)          |
|---------------------------------------------------------------------------|-----------------|
| Hey Sam<br>Welcome back!                                                  |                 |
| News & Updates                                                            | All News        |
| 2022 Summer Season                                                        | 38d             |
| Welcome to Ju<br>2022 Summer                                              | unior<br>Season |
| Your Schedule                                                             | line.           |
| 09 May, 04:15 PM                                                          | - 0             |
| <ul> <li>Scoring - Team 1 vs Team<br/>JuniorA - StFr - Court 2</li> </ul> | 12              |
| 09 May, 04:15 PM                                                          | -               |
| Managing - Team 1 vs Tea                                                  | am 2            |
| tame Draws Ladders Me                                                     | O ····          |

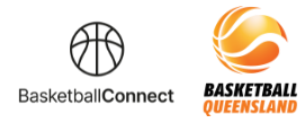

#### Step 2: Click 'My Profile

| a <mark>71:</mark> 36        | all 🕈 🔳 |
|------------------------------|---------|
| Mare                         |         |
| My Team                      | >       |
| My Schedule                  | >       |
| My Events                    | >       |
| Home Screen Filter           | >       |
| My Profile                   | >       |
| Player Statistics            | >       |
| Referee Availability         | >       |
| Live Scores                  | >       |
| News                         | >       |
| Horne Draws Ladders Messages | More    |

#### Step 3: Click 'My Full Profile'

| 2:04          |         | all 🗢 👀 |
|---------------|---------|---------|
| <             | Profile |         |
| My App Prof   | ile     | 2       |
| My Full Profi | le      | ×       |
| My Roles      |         | >       |
| Update Pass   | word    | e.<br>N |
| Add Compet    | ition   | ×       |
|               |         |         |
|               |         |         |
|               |         |         |
|               |         |         |
|               |         |         |
|               |         |         |

Step 4: Click the 3 Dots > Payment Methods

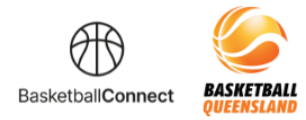

|                      | User          |         |
|----------------------|---------------|---------|
| Sam OBrie<br>#107231 | in            | 1       |
| ser Profile          |               | Actions |
| Registrations        | .Activity     | -1      |
| Own Registr          | Statistics    |         |
| Valid Until 34       | Personal Deta | ills    |
| Sam Asso             | Medical       |         |
| 2022 Summ            | History       |         |
| Player Sar           | Incidents     |         |
|                      | Referee Activ | ity     |
| Valid Until 1:       | Punchases     |         |
| 2022 Summ            | Payment met   | hods    |
| Player Reg           | istered       |         |

#### Step 5: Click '+ Add New'

| 11:37                |                                                                        | .ul 🗢 🔳 |
|----------------------|------------------------------------------------------------------------|---------|
| ×                    | User                                                                   |         |
| BasketballConr       | nect                                                                   | ۲       |
| Sam OBrie<br>#107231 | n                                                                      | ~       |
| User Profile         |                                                                        | Actions |
| Registrations        | Activity                                                               |         |
| Payment n            | nethods + A                                                            | dd New  |
| VISA                 | Visa<br>****424<br>Expires<br>4/2024<br>- Primary<br>Payment<br>Method | 2       |

Step 6: Click the 3 Dots, remove old method and set new method as 'Default'

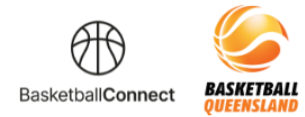

| 11:37         |                               | atl 🕈 🔳 |
|---------------|-------------------------------|---------|
| ×             | User                          |         |
| Basketball    | Connect                       | ۲       |
| Sam 0<br>#107 | Warien<br>231                 | V       |
| User Profi    | le                            | Actions |
| Registrati    | ons Activity                  | -       |
| Payme         | nt methods 🗾                  | Idd New |
|               | Visa                          |         |
|               | Set as default                |         |
|               | Remove payment                | method  |
| VISA          | Payment                       |         |
|               | Method                        |         |
|               | This payment<br>method will b | 0       |

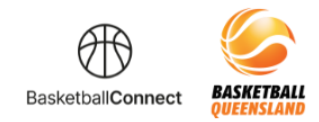

#### MY PAYMENT HAS FAILED, HOW DO I RETRY A PAYMENT?

**Step 1:** Make sure you are logged into the app > Click'More' (Bottom Right)

Step 2: Click 'My Profile'

| J11:36                      | I¢∎) |
|-----------------------------|------|
| Mare                        |      |
| My Team                     | >    |
| My Schedule                 | >    |
| My Events                   | >    |
| Home Screen Filter          | >    |
| My Profile                  | >    |
| Player Statistics           | >    |
| Referee Availability        | >    |
|                             |      |
| Live Scores                 | >    |
| News                        | >    |
| Here Dravs Latters Messages | More |

#### Step 3: Click 'My Full Profile'

| 11:36<br>C Profile | ati 🕈 🔳 ) |
|--------------------|-----------|
| My App Profile     | >         |
| My Full Profile    | >         |
| My Roles           | >         |
| Update Password    | >         |
| Add Competition    | >         |
|                    |           |
|                    |           |
|                    |           |
|                    |           |
|                    |           |

**Step 4:** You will see your current registrations. Hover over the 3 dots, underneath 'Invoice' if your payment has failed you will see 'Retry Payment' - click to retry.

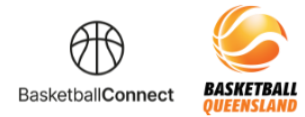

| 11:38             |                | al 🕈 🔳  |
|-------------------|----------------|---------|
| ×                 | User           |         |
| 🛞 Basketba        | Connect        |         |
| Sam<br>#103       | OBrien<br>7231 | ×       |
| User Prof         | ïle            | Actions |
| Registra          | tions Activity |         |
| Own Reg           | gistration     |         |
|                   | 30/03/2023     |         |
| Sam A<br>2022 St  | ssociation     |         |
| Player            | Sam Club       |         |
| Valid Uni         | 12/03/2023     |         |
| Sam A:<br>2022 Si | ssociation     |         |

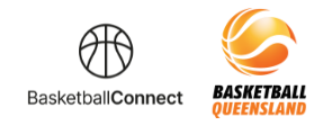

#### HOW TO HIDE/UNHIDE DETAILS FROM PUBLIC STATISTICS

Click this URL -https://basketball-registration.worldsportaction.com/login

Step 1: Log in

|           | Basker bal Connect   |  |
|-----------|----------------------|--|
|           | NEW USER - REGISTER  |  |
|           | 10                   |  |
| Usernami  | alEmail              |  |
| Sameiky   | sorkisportaction.com |  |
| Password  | t.                   |  |
| ******    |                      |  |
| Forget( B | want Panante d       |  |
| -         | 1000                 |  |

Step 2: Hover over the 3 dots and select 'Statistics'

| BaskettailConv | rect             | 0      |
|----------------|------------------|--------|
| San OBrie      | n                | ×      |
| Jser Profile   |                  | Action |
| Argstratum     | Activity -       |        |
| Own Registr    | Statistics       |        |
| Vald UNIX D    | Personal Details |        |
| Best Asn       | Medical          |        |
| Player Roy     | History          |        |
|                | Incidents        |        |
|                | Purchases        |        |
| Team Regist.   | Payment methods  |        |
| Registered By  | Sam CiBrien      |        |
| Table and o    | hairs<br>Test ** |        |
| 2022           | Registered       |        |

Step 3: Tick/Untick 'Hide my name from public view for Statistics'

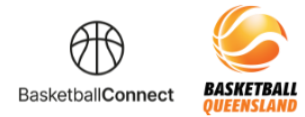

| 🛞 Basketba               | Connect       |            |         |       |       | 8    |      |
|--------------------------|---------------|------------|---------|-------|-------|------|------|
| sam<br>sam               | OBrien        |            |         |       |       | ~    |      |
| Jser Prof                | ile           |            |         | E     | Actio | fi S |      |
| Registrat                | lans          | Activiz    | Y       | -     |       |      |      |
| Statistics               | y name fr     | om pu      | blic vi | ew fo | 9     |      |      |
|                          | м :           | AVG<br>PTS |         | PTS   | ÷     | 2P   | - 44 |
| 1 1/02<br>Direct<br>Test | 3             | 2.7        |         | 8     |       | a.   |      |
| Career                   | 3             | 2,7        |         | 8     |       | 3    |      |
| Match Lo                 | g             |            |         |       |       |      |      |
| Home<br>Team             | Aavay<br>Team | 4          | PTS     | -     | 2P    |      | 3    |
| Knite                    | Table<br>and  |            |         |       |       |      |      |

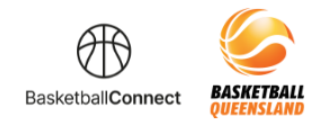

#### HOW DO I FOLLOW A TEAM?

Step 1: Download the Basketball Connect App (Apple or Google Play)

Step 2: Click 'Add Team'

**Step 3:** Type into the search field to find and select the organisation/club your team belongs to.

| 11:2                  | :0                               |                              | al 🕈 🔳    |
|-----------------------|----------------------------------|------------------------------|-----------|
| <                     | Fr                               |                              | 0         |
| Fren<br>Linke<br>QLD, | chville Pa<br>d to Rockh<br>4700 | nthers<br>ampton Basketball, | Wandsi, > |
|                       | Fr*                              | From                         | Fridge    |
| qV                    | ve                               | rtyu                         | i o p     |
|                       | s d                              | fgh]                         | k I       |
|                       | z x                              | c v b r                      | n m 👁     |
|                       | 3                                |                              | cidone.c  |
| ۲                     |                                  |                              | ₽         |

Step 4: Search your team name and select the team/s you wish to follow, add to watchlist and click 'Done'

| 11:24 |                                               | .al 🗢 🔳                           |  |
|-------|-----------------------------------------------|-----------------------------------|--|
|       | f                                             | ODD Done                          |  |
| FR    | nutrable Painthers X                          |                                   |  |
|       | Select                                        | team(s)                           |  |
|       | Frenchville Co<br>2022 Winter Sea<br>BOYSA/1  | ugars<br>Ison - Juniors - U1E 🛛 🥥 |  |
|       | Frenchville Co<br>2022 Winter Sea<br>80YSA/1  | ugars<br>eson - Juniors - 18 🛛 🧿  |  |
|       | Frenchville Co<br>2022 Winter Sea<br>BOYSA/1  | ugars<br>Isson - Juniors - U10    |  |
|       | Frenchville Co<br>2022 Winter Sea<br>GIRLSA/1 | ugars<br>Ison - Juniors - U12     |  |
|       | Frenchville Co<br>2022 Winter Sea<br>GIRLSA/1 | ugars<br>Isson - Juniors - U10    |  |
|       | Frenchville Co<br>2022 Winter Sea<br>WOMENA/1 | ugars 1<br>Ison - Seniors -       |  |
|       | Frenchville Co<br>2022 Winter Sea<br>90YSB/2  | ugars B<br>Hean - Juniore - Utit  |  |
|       | Frenchville Co<br>2022 Winter Sea<br>BOYSB/2  | ugars B<br>Ison - Juniors - U12   |  |
|       | Add 2 itoms                                   | to watchlist                      |  |

Step 5: To edit your watch list (add or remove teams), click the edit symbol.

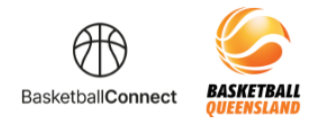

| ews & Updates                                                                                                    | All News               |
|----------------------------------------------------------------------------------------------------|------------------------|
| Cairns Basketball                                                                                                    | 58                     |
| 2022 Winter Season & N<br>Social - Team Registrati                                                                                 | len's<br>ons           |
| ve Scores                                                                                                    | ş                      |
| 09 Jun, 05:40 PM                                                                                                    |                        |
|                                                                                                    |                        |
| Frenchville Jaguars vs Fren<br>Cougars                                                                                             | chville                |
| Frenchville Jaguars vs Frenc<br>Cougars<br>JR6 BOYSA/T - 2022 Winter Se<br>Juniors                                                 | ssan -                 |
| Frenchville Jeguars vs Frenc<br>Cougars<br>L/18 EGYSA/1 - 2022 Winter Se<br>Juniors<br>P BRA - Hegvold Stadium                     | chville<br>sson -<br>) |
| Prenchville Jaguars vs Fren<br>Cougars<br>Juli BCYGA/1 - 2022 Winter Se<br>Juniors<br>9 BRA - Hegivoid Stadium<br>28 Jun, 07:20 PM | chville<br>ason -      |

**Step 6:** Click the 'X' and 'Done' to remove teams or click 'Add a Team' to add. (To add teams follow the above steps on how to search a team).

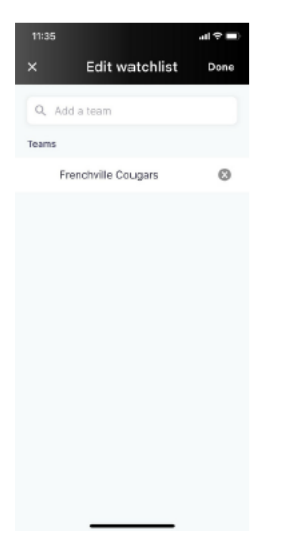

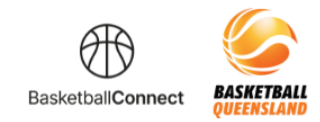

#### CAN A TEAM CAPTAIN/REGISTRAR INVITE PLAYERS TO THEIR TEAM?

Step 1: Download the Basketball Connect App (Apple or Google Play)

Step 2: Make sure you are logged into the app > Click 'More' (Bottom Right)

| <b>572</b> =04                                                            | all 😤 🖽      |
|---------------------------------------------------------------------------|--------------|
| Hey Sam<br>Welcome back!                                                  |              |
| News & Updates                                                            | All News     |
| Test League 1                                                             | 4h           |
| Reg T2                                                                    |              |
| Your Schedule                                                             | 1200         |
| 09 May, 04:15 PM                                                          | ee 🕕         |
| <ul> <li>Scoring - Team 1 vs Team<br/>JuniorA - StFr - Court 2</li> </ul> | 12           |
| 09 May, 04:15 PM                                                          | ۵            |
| Managing - Team 1 vs Team                                                 | am 2         |
| here Drovs Ladders M                                                      | Posages More |

#### Step 3: Click 'My Profile'

| 22:04                | al 🕈 🚯 |
|----------------------|--------|
| More                 |        |
| My Team              | э      |
| My Schedule          | >      |
| My Events            | 3      |
| Home Screen Filter   | >      |
| My Profile           | s      |
| Player Statistics    | э      |
| Referee Availability | 3      |
| Live Scores          | з      |
| News                 | 3      |
|                      |        |

Step 4: Click 'My Full Profile'

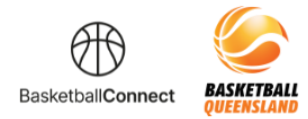

| 2:04            |         | all 🕈 🖬 |
|-----------------|---------|---------|
| ł               | Profile |         |
| My App Profi    | e       | >       |
| My Full Profile | e       | ×       |
| My Roles        |         | ,       |
| Update Pass     | word    |         |
| Add Competi     | tion    | ×       |
|                 |         |         |
|                 |         |         |
|                 |         |         |
|                 |         |         |
|                 |         |         |
|                 |         |         |

**Step 5:** Scroll Down to your Team Registration, click the 3 dots and select "Add Team Member"

| 2:09 | 9                                                                                  |                                                                         | al 🗢 📭  |
|------|------------------------------------------------------------------------------------|-------------------------------------------------------------------------|---------|
| ×    |                                                                                    | User                                                                    |         |
|      | Mixed Socia                                                                        | al Comp                                                                 |         |
|      | Player Re                                                                          | gistered                                                                |         |
|      | Valid Until 2                                                                      | 7/04/2023                                                               |         |
|      | Sam Asso                                                                           | ciation                                                                 |         |
|      | 2022 Summ                                                                          | ner Season                                                              |         |
|      | Coach Re                                                                           | gistered                                                                |         |
| T    | eam Regis                                                                          | tration                                                                 | 1 🗵     |
| Т    | eam Regis                                                                          | tration                                                                 | 1 >     |
| т    | eam Regis                                                                          | tration<br>y Sam OBrien                                                 | 1 5     |
| T    | Team Regis<br>Registered B<br>Team Dray                                            | tration<br>y Sam OBrien<br>gon                                          | 1 3     |
| Т    | eam Regis<br>Registered B<br>Team Dray<br>Mixed Socia<br>2022<br>Membershi         | tration<br>y Sam OBrien<br>gon<br>si Comp<br>View                       | 1 ><br> |
| T    | Team Regis<br>Registered B<br>Team Dray<br>Mixed Socia<br>2022<br>Membershi        | tration<br>y Sam OBrien<br>gon<br>if Comp<br>View<br>Invoice(s)         | 1 ><br> |
| Т    | Team Registered B<br>Registered B<br>Team Drag<br>Mixed Socia<br>2022<br>Membershi | tration<br>Sam OBrien<br>gon<br>New<br>New<br>Invoice(s)<br>Add Team Ma | ambers  |

**Step 6:** If you would like to pay fees for this user, click relevant fee, complete the required fields and 'Save'

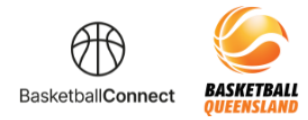

| 2:10 |                                      | al 🕈 🖸 |
|------|--------------------------------------|--------|
| ×    | User                                 |        |
|      | Team Member                          |        |
|      | i am paying all fees for this member |        |
|      | Туре*                                |        |
|      | 2022 Membership -<br>Player          |        |
|      | First Name*                          |        |
|      | Tom                                  |        |
|      | Last Name                            |        |
|      | Jones                                |        |
|      | Mobile Number                        |        |
|      | 0473828288                           |        |
|      | Email                                |        |
|      | Tomjones@email.com                   |        |

Step 7: The player entered will receive an email invitation to complete their registration.